## Updating the DLX 2DT label printer driver for Windows 10

Before you begin you'll need to be out of Anthology.

- 1. Turn off the label printer
- 2. Go to <u>http://www.cognitivetpg.com/product/DLX/downloads</u> and download the "Printer Driver (32-bit and 64-bit Windows 8 Certified) for C Series, DLX, DLXi" driver.

| € ♥   www.cognitivetpg.com/product/DLX/downloads                                | 🖾 👻 🤄 Q. Search 🔂 🖨 💟 🐥                                                                                                    |                                                                         |                                                                       |                                       | ☆ 自 ♥ ↓ 俞             | ⊜ ≡ |
|---------------------------------------------------------------------------------|----------------------------------------------------------------------------------------------------|-------------------------------------------------------------------------|-----------------------------------------------------------------------|---------------------------------------|-----------------------|-----|
|                                                                                 |                                                                                                    |                                                                         |                                                                       | TH How                                | r To Buy 🛛 Contact Us | ,   |
| Products                                                                        | DocuShield<br>Secure Printing                                                                                                    | Support                                                                 | Resources                                                             | Partners                              | Solutions             |     |
| Advantage DLX / Down                                                            | loads                                                                                                    |                                                                         |                                                                       |                                       |                       |     |
| Product Overview Specifications Downloads                                       | Accessories Media                                                                                                    |                                                                         |                                                                       |                                       |                       |     |
| Driver                                                                          |                                                                                                    |                                                                         |                                                                       |                                       | Last Updated          |     |
| Printer Drivers 32-bit Windows Certified                                        | Printer Driver (32 bit) Windows Certifi<br>Windows Server 2003 and Windows                                                                               | ed (Windows 7, Windows 2000).                                           | XP, Windows Vista, Windows S                                          | erver 2008,                           | 4/4/2013              |     |
| Printer Drivers 64-bit Windows Certified                                        | Printer Driver (64 bit) Windows Certified (Windows 7, Windows XP, Windows Vista, Windows 4/4/2013<br>Server 2008, Windows Server 2003 and Windows 2000). |                                                                         |                                                                       | 4/4/2013                              |                       |     |
| Printer Driver (32-bit and 64-bit. Windows 8 Certified) for<br>C Series/DLX/DLX | Printer Driver (32-bit and 64-bit) for W<br>After downloading the compressed z<br>folder that was in the compressed zig<br>the prompts                   | indows 8<br>p driver file extract the con<br>file and execute the progr | ntents to a location on your hard<br>am prninst.exe by double clickin | drive. Open the<br>g on it and follow | 4/4/2013              |     |

- 3. In the download directory locate the CSeriesDLX\_v5.0\_1200557A.zip and extract it.
- 4. Once extracted open the CSeriesDLX\_v5.0\_1200557A / CSeriesDLX\_v5.0.0.0\_1200557A folders and locate the **PrnInst.exe** shown below. Double click to execute.

| Name          | Date modified      | Туре              | Size     |
|---------------|--------------------|-------------------|----------|
| Win32         | 12/8/2015 11:12 AM | File folder       |          |
| Win64         | 12/8/2015 11:12 AM | File folder       |          |
| cogn.cat      | 12/8/2015 11:12 AM | Security Catalog  | 98 KB    |
| COGNOEMC.inf  | 12/8/2015 11:12 AM | Setup Information | 17 KB    |
| 🍲 PrnInst.exe | 12/8/2015 11:12 AM | Application       | 1,755 KB |
| prnlist.txt   | 12/8/2015 11:12 AM | Text Document     | 1 KB     |

5. During the installation choose Cognitive DLX 2 inch DT printer.

| Selecting the printer                                                                                                    |                                                                                                    |  |  |
|----------------------------------------------------------------------------------------------------|----------------------------------------------------------------------------------------------------|--|--|
| Select Printer<br>Please select the manufacturer and printer you want to install.                                                                |                                                                                                    |  |  |
| Select the manufacturer and model of your<br>printer came with a driver diskette, click <c<br>your printer documentation for a compatible</c<br> | printer. If the driver is in a different folder or your<br>hange location>. If your printer is not listed, consult<br>printer.                                                       |  |  |
| <u>M</u> anufacturers:                                                                                                    | Printers:                                                                                                    |  |  |
| Cognitive                                                                                                    | Cognitive Cxi 4 inch 300 DPI TT<br>Cognitive Cxi 4 inch DT<br>Cognitive Cxi 4 inch TT<br>Cognitive DLX 2 inch 300DPI DT<br>Cognitive DLX 2 inch 300DPI TT<br>Cognitive DLX 2 inch DT |  |  |
|                                                                                                    | Cognitive DLX 2 inch TT<br>Cognitive DLX 4 inch 300DPI DT<br>Cognitive DLX 4 inch 300DPI TT                                                                                          |  |  |
|                                                                                                    | Change location                                                                                                    |  |  |
| Exit                                                                                                    | Help < Previous Next >                                                                                                    |  |  |

6. When prompted choose Update existing printer driver(s)

| Questio | n                                                              | × |
|---------|----------------------------------------------------------------|---|
| F       | Printer is already installed. Please select the desired action | C |
|         | Update existing printer driver(s)                              |   |
|         | Add new printer                                                |   |
|         | Cancel                                                         |   |
|         |                                                                |   |

7. Open Control Panel | Devices and Printers. Right click on the DLX printer and choose Printer Properties from the pop up menu. On the General tab (near bottom) choose **Preferences**.

| -niniter settings                                                                      | Stocks                                           | Language      | Barcode                                                    | Barcode Fonts Command Fonts                                |            | About    |
|----------------------------------------------------------------------------------------|--------------------------------------------------|---------------|------------------------------------------------------------|------------------------------------------------------------|------------|----------|
| General Sł                                                                             | haring                                           | Ports /       | Advanced                                                   | Color                                                      | Management | Security |
| 3                                                                                      | Cogniti                                          | ve DLX 2 incl | h DT                                                       |                                                            |            |          |
| Location:                                                                              |                                                  |               |                                                            |                                                            |            |          |
| Comment:                                                                               |                                                  |               |                                                            |                                                            |            |          |
|                                                                                        |                                                  |               |                                                            |                                                            |            |          |
| Model:<br>Features<br>Color: No                                                        | Cognitiv                                         | e DLX 2 inch  | DT Paper a                                                 | vailabl                                                    | e:         |          |
| Model:<br>Features<br>Color: No<br>Double-side<br>Staple: Unk                          | Cognitiv<br>ed: No<br>nown                       | e DLX 2 inch  | Paper a<br>User d<br>0.75 x 1                              | vailable<br>efined<br>0.75 inch                            | e:<br>:h   | ^        |
| Model:<br>Features<br>Color: No<br>Double-side<br>Staple: Unk<br>Speed: Unk<br>Maximum | Cognitiv<br>ed: No<br>nown<br>nown<br>resolution | e DLX 2 inch  | Paper a<br>User d<br>0.75 x<br>1.15 x<br>1.2 x 1<br>1.25 x | vailable<br>efined<br>0.75 inc<br>1 inch<br>inch<br>2 inch | e:<br>:h   | < >      |

8. On the Import/Export Settings tab choose Import.

| Cognitive DLX 2 inch DT on TDCART Printing Preferences X                                                                                                    |
|----------------------------------------------------------------------------------------------------|
| Options Advanced Setup Dithering Stocks Barcode Fonts   Command Fonts Custom Commands Import/Export settings About                                                                     |
| Export Settings                                                                                                    |
| Export button saves the driver settings into an external file.                                                                                                    |
| Export                                                                                                    |
| Import Settings                                                                                                    |
| Reads the previously saved driver settings from a file and applies<br>them to this driver (if possible/compatible).                                                                    |
| Import                                                                                                    |
| Import/Export Description                                                                                                    |
| Printer settings, custom stocks and information about bar code fonts<br>can be exported from the driver to an external file and later imported<br>back into compatible printer driver. |
|                                                                                                    |
|                                                                                                    |
|                                                                                                    |
|                                                                                                    |
| OK Cancel Apply Help                                                                                                    |

9. On the Open File dialog navigate to **Program Files (x86)\Anthology\Tools** directory and choose **OneUp12CharSku.drs**. Next choose open.

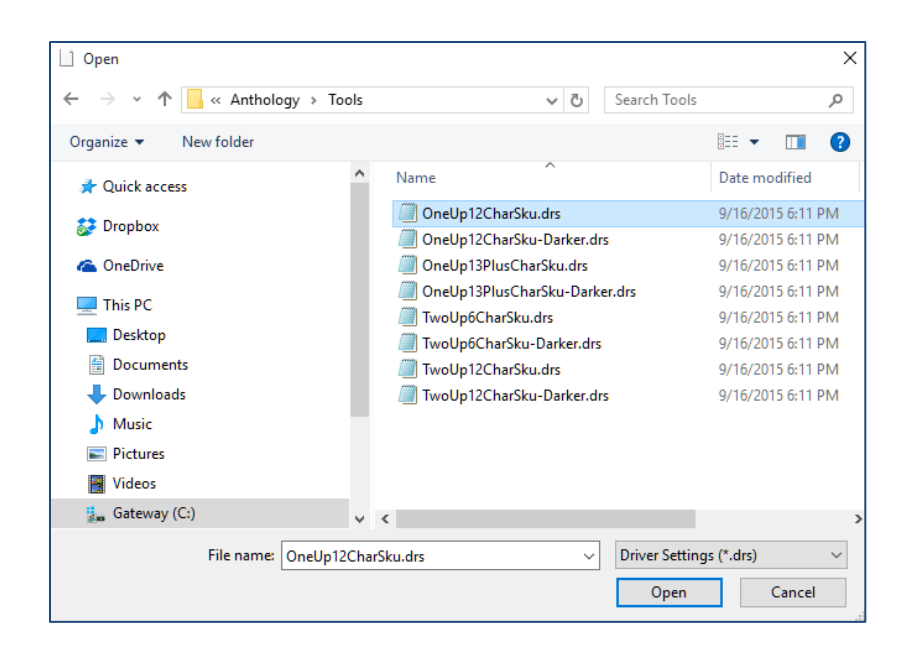

10. Choose Apply then Ok to save changes. Close all dialog boxes and open Anthology. Print a test label.